## What Version of Windows Do I Have?

While the images and information below is the best way to determine the version of Windows you're running, it's not the only way. There's also a <u>command</u> you can run on your computer that will display an About Windows screen with the Windows version included.

It's easy to do this regardless of the version of Windows you're running; the steps are identical.

Just invoke the Run dialog box with the **WIN+R** <u>keyboard</u> shortcut (hold down the Windows key and then press **R** once). Once that box shows up, enter **winver** (it stands for Windows version).

## Windows 10

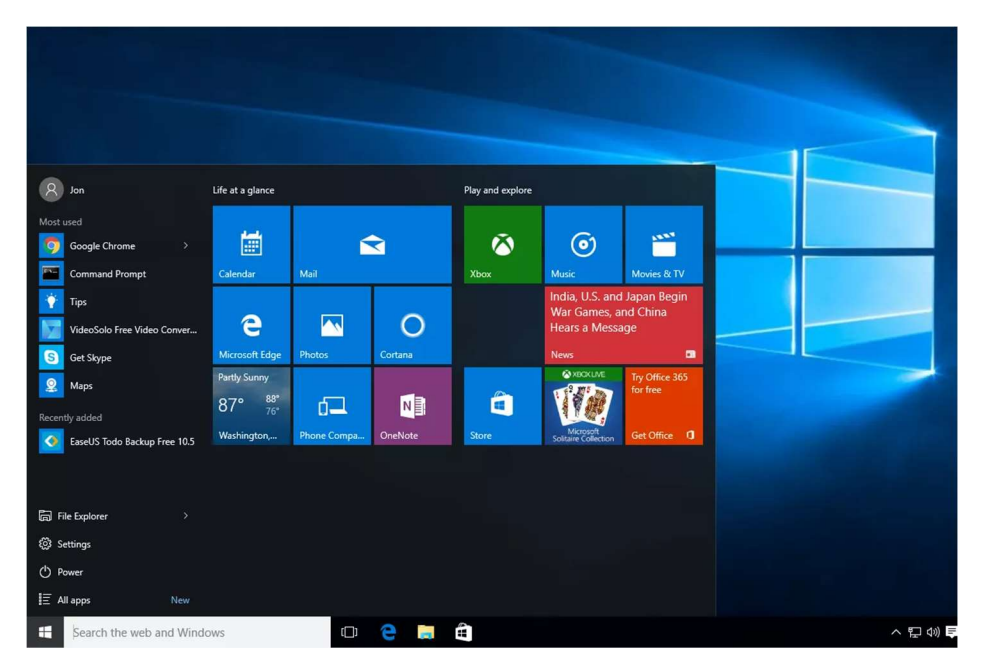

## Windows 7

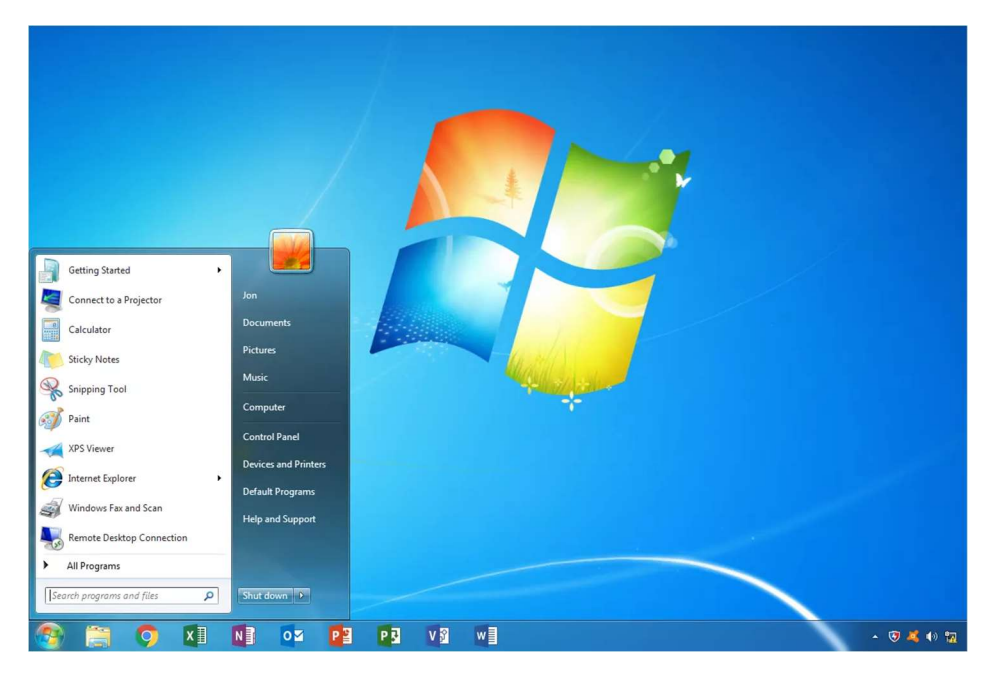